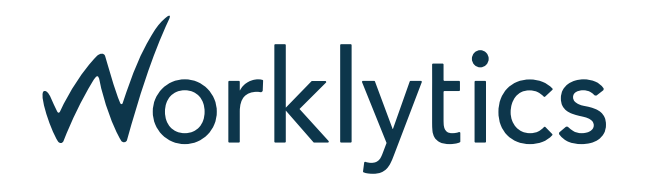

# Okta as Identity Provider for Worklytics (Single Sign-On)

The Worklytics App for Okta provides Single Sign-On (SSO) user authentication to access Worklytics, so you can use the credentials for your company's organization in Okta to log into your Worklytics account.

## Background

The Worklytics platform collects and analyzes *workplace data* at the instruction of Customer Organizations on their behalf, in accordance with our Privacy Policy, Terms of Service, and any customer agreement / laws / regulations which may supersede those terms. The Customer Organization remains the controller of this data and may instruct Worklytics to halt processing and destroy it at any time.

## Prerequisites

In order to add Okta as SSO provider, you have to be an administrator of your Worklytics account to complete the installation. You also need administrator rights of your Okta organization. If you don't have a Worklytics account, you can sign up here or contact our support team to get information on how to proceed.

#### **Supported Features**

The current version of the Worklytics App for Okta, supports two login flows:

- Service Provider Initiated (SP-initiated) SSO. This option gives your end-users the ability to log into the Worklytics Login page using their Identity Provider credentials (your company's organization in Okta).
- Identity Provider Initiated (IdP-initiated) SSO. This option allows your end-users to log into Worklytics directly from Okta, without having to go to the Worklytics login page.

## How to integrate Worklytics with Okta SSO

#### Step 1: Add Worklytics App to Okta

1. Log in to Okta as an Administrator.

2. In your end-user dashboard, choose Applications then click on Browse App Catalog.

← Back to Applications

**Browse App Integration Catalog** 

3. In the **Search for an Application** field, search for "Worklytics". When Worklytics' Okta-Verified OIDC appears, click on **Add**.

| CATEGORIES                             |      |                                                                                                    |
|----------------------------------------|------|----------------------------------------------------------------------------------------------------|
| All Integrations                       | 7146 | Q Worklytics                                                                                                    |
| Analytics                              | 644  | Search results for "Worklytics"                                                                                                    |
| Collaboration and Productivity         | 1274 | ocarcinesuits for worklytics                                                                                                    |
| Developer Tools                        | 629  | Single Size On                                                                                                    |
| Directories and HR Systems             | 379  | Single sign-On                                                                                                    |
| Data Privacy and Consent<br>Management | 6    | Worklytics<br>Worklytics analyzes how your organization<br>collaborates and gets work done in order to<br>make recommendations on how you can |
| Identity Proofing                      | 5    | OIDC                                                                                                    |
| Identity Governance and                | 12   |                                                                                                    |
| Administration                         |      |                                                                                                    |
| CRM and Marketing                      | 726  |                                                                                                    |

Create New App

- 4. Now, on the **General Settings** page, you can type a name for the new application. For example: "Worklytics".
- 5. Use the option **Assign to People**, to assign those users that you want to have access to your Worklytics account.

| $\checkmark$     | Active View Log              | s Monitor Imports       |                        |  |
|------------------|------------------------------|-------------------------|------------------------|--|
| eneral Si        | gn On Mobile Import Assi<br> | gnments Okta API Scopes |                        |  |
| Assign 🔻         | Convert assignments 🔻        | Q Search People ▼       | REPORTS                |  |
| ilters           | Person                       | Туре                    | Current Assignments    |  |
| People<br>Groups | John Doe<br>john@company.com | Individual 🛛 🗡 🗙        | ₩ Recent Unassignments |  |
|                  |                              |                         | SELF SERVICE           |  |
|                  |                              |                         | Requests Disabled      |  |
|                  |                              |                         | Approval -             |  |
|                  |                              |                         | Edit                   |  |
|                  |                              |                         |                        |  |

#### Step 2: Configure Okta as Identity Provider in Worklytics

- 1. Log in to Worklytics as an Administrator (SecurityAdmin role).
- 2. Go to he "Settings" page and choose the Single Sing-On tab.
- 3. Now, in the "Identity Providers" section, click on Add Identity Provider
- 4. You will be prompted with different options, choose Okta.
- 5. Complete the configuration by entering the following values that you'll find on the "Sign On" tab of the Worklytics application in Okta:
  - Client ID
  - Client secret: this is a private value that you must not share with anyone else.
  - Okta domain: your organization domain in Okta (example: my-company.okta.com).

| $\checkmark$                                  |                                                                                    | Active                               | <b>•</b>                     |                                           | View Logs Monito                                                                                                    | r Imports                                                                                                    |                                                                                                    |                                                                     |            |
|-----------------------------------------------|------------------------------------------------------------------------------------|--------------------------------------|------------------------------|-------------------------------------------|----------------------------------------------------------------------------------------------------|----------------------------------------------------------------------------------------------------|----------------------------------------------------------------------------------------------------|---------------------------------------------------------------------|------------|
| eneral                                        | Sign On                                                                            | Mol                                  | oile                         | Import                                    | Assignments                                                                                                    | Okta                                                                                                    | API Scope                                                                                            | es                                                                  |            |
| Setting                                       | S                                                                                  |                                      |                              |                                           |                                                                                                    |                                                                                                    |                                                                                                    |                                                                     | Edit       |
| Sign on                                       | methods                                                                            |                                      |                              |                                           |                                                                                                    |                                                                                                    |                                                                                                    |                                                                     |            |
|                                               |                                                                                    |                                      |                              |                                           |                                                                                                    |                                                                                                    |                                                                                                    |                                                                     |            |
| The sign                                      | -on method                                                                         | determi                              | nes hov                      | w a user si                               | gns into and manag                                                                                                    | ges their c                                                                                                    | redentials                                                                                           | for an                                                              |            |
| The sign<br>applicati                         | -on method<br>on. Some sig                                                         | determi<br>gn-on m                   | nes hov<br>ethods            | w a user si<br>require ad                 | gns into and manag<br>ditional configurati                                                                                                    | ges their ci<br>on in the 3                                                                                                    | redentials<br><sup>3rd</sup> party ap                                                                | for an<br>pplicat                                                   | ion.       |
| The sign<br>application<br>Application        | -on method<br>on. Some sig                                                         | determi<br>gn-on m<br>e is dete      | nes hov<br>ethods<br>ermined | w a user si<br>require ad<br>I by the us  | gns into and manag<br>ditional configurati<br>er profile mapping.                                                                                                    | es their cl<br>on in the 3<br>Configure                                                                                                    | redentials<br>B <sup>rd</sup> party ap<br>profile ma                                                 | for an<br>pplicat<br>apping                                         | ion.       |
| The sign<br>applicati<br>Applicati            | -on method<br>on. Some sig<br>on usernam                                           | determi<br>gn-on m<br>e is dete      | nes hov<br>ethods<br>rmined  | w a user si<br>require ad<br>I by the us  | gns into and manag<br>ditional configurati<br>er profile mapping.                                                                                                    | es their clon in the 3                                                                                                    | redentials<br>B <sup>rd</sup> party ap<br>profile ma                                                 | for an<br>pplicat<br>apping                                         | ion.       |
| The sign<br>application<br>Application        | -on method<br>on. Some sig<br>on usernam<br>enID Connec                            | determi<br>gn-on m<br>e is dete<br>t | nes hov<br>ethods<br>rmined  | w a user sig<br>require ad<br>I by the us | gns into and manag<br>ditional configuration<br>er profile mapping.                                                                                                    | ges their close their close their close the second second se | redentials<br><sup>grd</sup> party ap<br>profile ma                                                  | for an<br>pplicat<br>apping                                         | ion.       |
| The sign<br>application<br>Application<br>Ope | -on method<br>on. Some sig<br>on usernam<br>enID Connec                            | determi<br>gn-on m<br>e is dete<br>t | nes hov<br>ethods<br>rmined  | w a user si<br>require ad<br>I by the us  | gns into and manag<br>ditional configurationer profile mapping.                                                                                                    | ges their cr<br>on in the 3<br>Configure                                                                                                    | redentials<br>3 <sup>rd</sup> party ap<br>profile ma                                                 | for an<br>oplicat<br>apping                                         | ion.       |
| The sign<br>application<br>Application<br>Ope | -on method<br>on. Some sig<br>on usernam<br>enID Connec<br>Client ID               | determi<br>gn-on m<br>e is dete<br>t | nes hov<br>ethods<br>rmined  | w a user si<br>require ad<br>I by the us  | gns into and manag<br>ditional configurations<br>er profile mapping.                                                                                                    | ges their cl                                                                                                    | redentials<br>3 <sup>rd</sup> party ap<br>profile ma                                                 | for an<br>pplicat<br>apping                                         | ion.       |
| The sign<br>application<br>Application<br>Ope | -on method<br>on. Some sig<br>on usernam<br>enID Connec<br>Client ID               | determi<br>gn-on m<br>e is dete<br>t | nes hov<br>ethods<br>rmined  | w a user si<br>require ad<br>I by the us  | gns into and manag<br>Iditional configuration<br>er profile mapping.<br>Ooaw5qffaqKV                                                                                                    | ges their cross on in the 3<br>Configure                                                                                                    | redentials<br>3 <sup>rd</sup> party ap<br>profile ma                                                 | for an<br>pplicat<br>apping                                         | ion.       |
| The sign<br>application<br>Application<br>Ope | -on method<br>on. Some sig<br>on usernam<br>enID Connec<br>Client ID               | determi<br>gn-on m<br>e is dete<br>t | nes hov<br>ethods<br>rmined  | w a user si<br>require ad<br>I by the us  | gns into and manag<br>ditional configurations<br>er profile mapping.<br>Ooaw5qffaqKV<br>Public identifier f                                                                                        | ges their cl<br>on in the 3<br>Configure<br>Vje8fS5d6<br>for the clie                                                                                                    | redentials<br>g <sup>rd</sup> party ap<br>profile ma<br>ent that is p                                | for an<br>pplicat<br>apping                                         | ion.       |
| The sign<br>application<br>Application<br>Ope | -on method<br>on. Some sig<br>on usernam<br>enID Connec<br>Client ID               | determi<br>gn-on m<br>e is dete<br>t | nes hov<br>ethods<br>rmined  | w a user si<br>require ad<br>I by the us  | gns into and manag<br>Iditional configuration<br>er profile mapping.<br>Ooaw5qffaqKV<br>Public identifier f<br>OAuth flows.                                                                        | ges their cl<br>on in the 3<br>Configure<br>Vje8fS5d6<br>for the clie                                                                                                    | redentials<br>g <sup>rd</sup> party ap<br>profile ma                                                 | for an<br>pplicat<br>apping                                         | ion.       |
| The sign<br>application<br>Application<br>Ope | -on method<br>on. Some sig<br>on usernam<br>enID Connec<br>Client ID<br>Client sec | determi<br>gn-on m<br>e is dete<br>t | nes hov<br>ethods<br>rmined  | w a user si<br>require ad<br>I by the us  | gns into and manag<br>ditional configurations<br>er profile mapping.<br>Ooaw5qffaqKV<br>Public identifier f<br>OAuth flows.                                                                        | ges their cr<br>on in the 3<br>Configure<br>Vje8fS5d6<br>for the clie                                                                                                    | redentials<br>g <sup>rd</sup> party ap<br>profile ma                                                 | for an<br>pplicat<br>apping<br>require                              | ed for all |
| The sign<br>application<br>Application<br>Ope | -on method<br>on. Some sig<br>on usernam<br>enID Connec<br>Client ID<br>Client sec | determi<br>gn-on m<br>e is dete<br>t | nes hov<br>ethods<br>rmined  | w a user si<br>require ad<br>I by the us  | gns into and manag<br>ditional configurations<br>er profile mapping.<br>Ooaw5qffaqKV<br>Public identifier f<br>OAuth flows.                                                                        | ges their cr<br>on in the 3<br>Configure<br>Vje8fS5d6<br>for the clie                                                                                                    | redentials<br>g <sup>rd</sup> party ap<br>profile ma<br>ent that is p                                | for an pplicat apping require                                       | ed for all |
| The sign<br>application<br>Application<br>Ope | -on method<br>on. Some sig<br>on usernam<br>enID Connec<br>Client ID<br>Client sec | determi<br>gn-on m<br>e is dete<br>t | nes hov<br>ethods<br>rmined  | w a user si<br>require ad<br>I by the us  | gns into and manag<br>ditional configurations<br>er profile mapping.<br>Ooaw5qffaqKV<br>Public identifier for<br>OAuth flows.<br>Secret used by the<br>authorization coordinates                   | ges their cr<br>on in the 3<br>Configure<br>Vje8fS5d6<br>for the clie<br>the client to<br>de for a to                                                                                                    | redentials<br>grd party ap<br>profile ma<br>ent that is n<br>perchange<br>ken. This n                | for an pplicat apping require                                       | e kept     |
| The sign<br>application<br>Application<br>Ope | -on method<br>on. Some sig<br>on usernam<br>enID Connec<br>Client ID<br>Client sec | determi<br>gn-on m<br>e is dete<br>t | nes hov<br>ethods<br>rmined  | w a user si<br>require ad<br>I by the us  | gns into and manag<br>ditional configurations<br>er profile mapping.<br>Ooaw5qffaqKV<br>Public identifier for<br>OAuth flows.<br>Secret used by the<br>authorization coor<br>confidential! Do rest | ges their cr<br>on in the 3<br>Configure<br>Vje8fS5d6<br>for the clie<br>the client to<br>de for a tol<br>not include                                                                                                    | redentials<br>grd party ap<br>profile ma<br>ent that is n<br>exchange<br>ken. This n<br>e it in apps | for an<br>pplicat<br>apping<br>require<br>e an<br>nust b<br>s which | e kept     |

6. When you complete the previous step, you'll be authenticated and redirected to Worklytics. If everything went OK, you'll see a new entry in the "Identity Providers" section of the Single Sign-On tab, and your end users can log into Worklytics from the login page using their email address, or by clicking on the Worklytics App Tile they'll get in their Okta's end-user dashboard.

If any doubts, contact our support team.